## Návod k použití KODAK SLIDE N SCAN Digital Film Scanner

#### Obsah balení

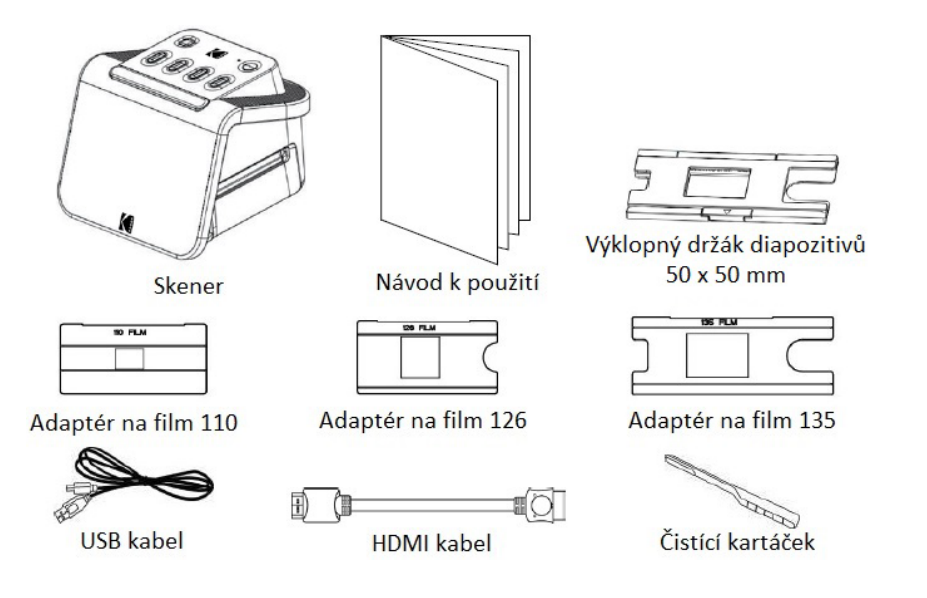

#### Popis skeneru

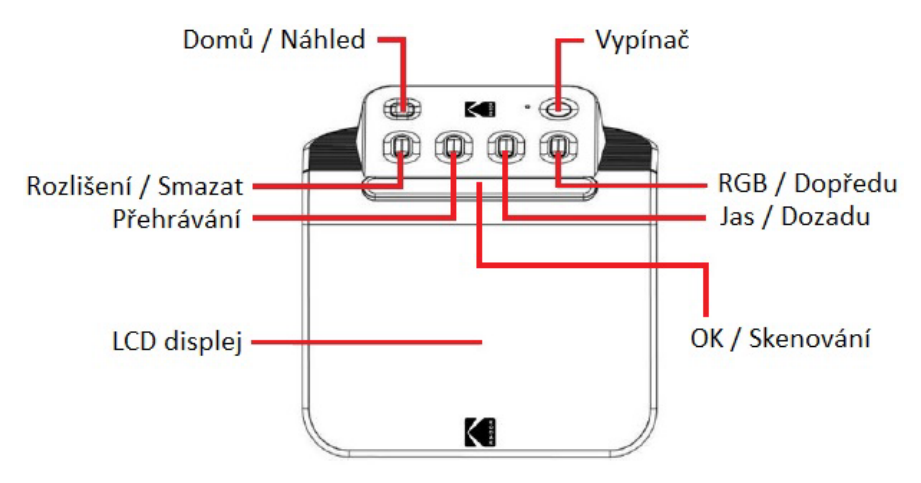

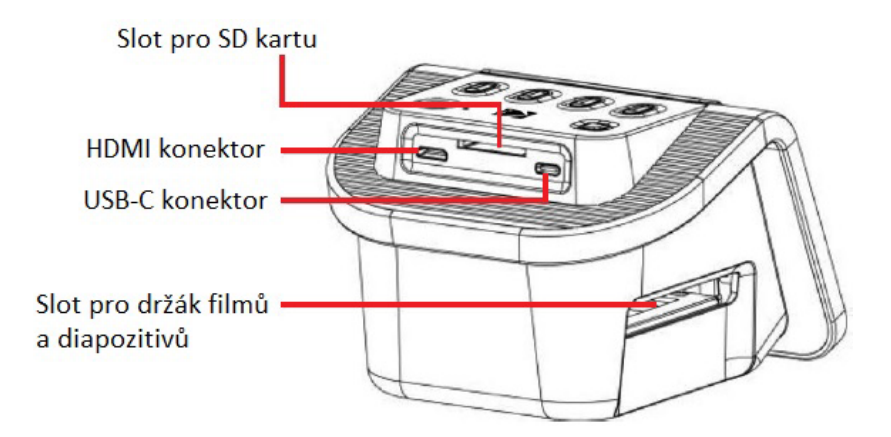

### Jak používat skener

#### ZAČÍNÁME

- Vložte SD kartu do slotu pro SD kartu na zadní straně skeneru. Ujistěte se, že je štítek na kartě směřuje nahoru. Karta se automaticky uzamkne na místě. Pokud se tak nestane, zkontrolujte, zda je karta správně vložena.
- 2. Poznámka: Skener je kompatibilní pouze s SD a SDHC kartami (maximálně 32 GB). SDXC karty nejsou kompatibilní. Pokud SD karta, kterou používáte, není kompatibilní se skenerem, budete ji muset naformátovat pomocí počítače. Formátování vymaže všechny snímky uložené na SD kartě. Pokud nechcete obrázky mazat, stáhněte si je do počítače nebo použijte novou kartu.
- Skener napájejte připojením USB-C kabelu k portu na skeneru a poté připojením druhého konce buď k napájecímu adaptéru nebo k USB portu vašeho počítače.
- 4. Stisknutím vypínače zapněte skener. Na LCD obrazovce se objeví domovská stránka.

#### DOMOVSKÁ STRÁNKA A HLAVNÍ NABÍDKA

Upozornění: Na domovskou stránku se můžete kdykoli vrátit stisknutím tlačítka Domů/Náhled.

Domovská stránka je vaše úvodní stránka pro všechny operace se skenerem.

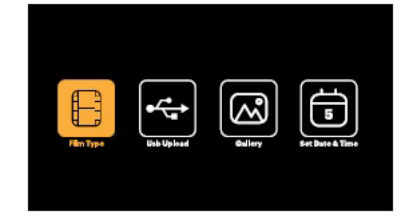

- Po zapnutí skeneru se automaticky načte domovská stránka.
- Chcete-li se kdykoli vrátit na domovskou stránku, stiskněte tlačítko Domů/Náhled.
- Pokud jste v režimu náhledu, můžete do režimu galerie vstoupit stisknutím tlačítka Přehrávání.

Chcete-li vstoupit do režimu náhledu, přejděte na domovskou stránku a stiskněte tlačítko Domů/Náhled.

## Ð

**Nastavení filmu:** Stisknutím tlačítka OK/Skenování vyberte tuto ikonu pro nastavení velikosti a typu filmu, který skenujete.

•4

**USB nahrávání:** Pomocí tlačítek se šipkami přejděte na tuto ikonu a poté stisknutím tlačítka OK/Skenování vyberte tuto možnost pro nahrání souborů z SD karty do počítače. V režimu nahrávání přes USB nebudete moci skenovat fotografie ani aktivovat žádné další funkce skeneru. Chcete-li ukončit režim USB nahrávání a odpojit se od počítače, stiskněte tlačítko Domů/Náhled.

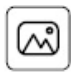

Fotogalerie: Pomocí tlačítek se šipkami přejděte na tuto ikonu a poté stisknutím

tlačítka OK/Skenování vyberte tuto možnost a prohlédněte si naskenované obrázky z SD karty na LCD obrazovce skeneru.

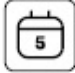

Nastavení data a času: Pomocí tlačítek se šipkami přejděte na tuto ikonu a stisknutím tlačítka OK/Skenování tuto možnost vyberte. Umožňuje vám manuálně označit obrázek požadovaným datem: může to být datum pořízení nebo naskenování fotografie. Datum a čas se nevytisknou na naskenovaný obrázek, ale uloží se do elektronického souboru obrázku. Toto nastavení není běžící kalendář nebo hodiny.

#### POUŽITÍ SKENERU

#### Načítání vašeho filmu

Poznámka: Váš skener podporuje průhledné diapozitivy, barevné negativy a černobílé negativy pro filmy o velikosti 135, 110 a 126.

#### Pro všechny skeny:

Výklopný držák diapozitivů 50 x 50 mm se používá pro všechny formáty. Použijte jej samostatně pro velikosti diapozitivů 135, 110 a 126 nebo s jedním ze tří speciálních adaptérů pro film 135, 126 nebo 110. Velikost filmu vytištěná na adaptéru by měla být viditelná. Ujistěte se, že jsou 4 kolíky vašeho adaptéru zarovnány a zcela zasunuty do 4 otvorů držáku diapozitivů. Měl by ležet naplocho.
Zavřete držák diapozitivů, dokud nezaklapne. Pokud se nezavře správně, netlačte silou. Přemístěte adaptér a zkuste to znovu.

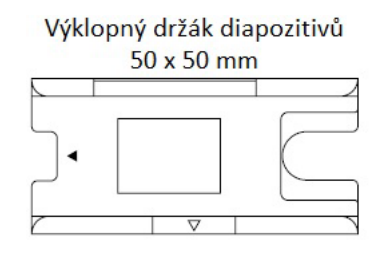

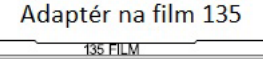

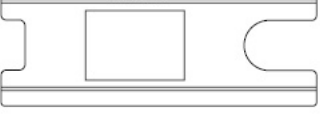

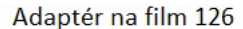

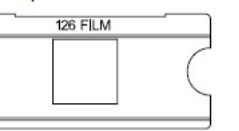

| Ada | ntér | na  | film | 110 |
|-----|------|-----|------|-----|
| Aua | prei | 11a |      | TTO |

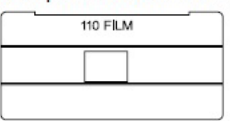

#### Postup skenování průhledných diapozitivů:

1. Vložte výklopný držák diapozitivů 50 x 50 mm do slotu pro držák filmu/diapozitivu pomocí značek trojúhelníkových šipek na držáku a skeneru, dokud se nezastaví.

2. Vložte diapozitivy jeden po druhém do otvoru v držáku diapozitivů. Negativy se navzájem protlačí. Snímek můžete vycentrovat manuálním nastavením doleva nebo doprava.

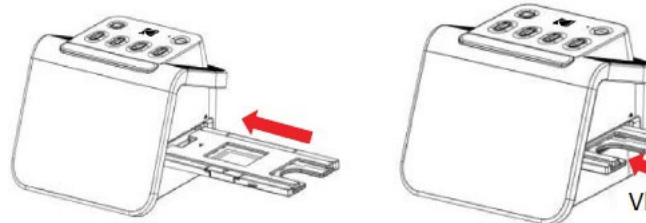

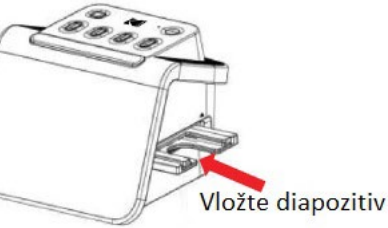

- 3. Po vycentrování snímku proveďte podle potřeby úpravy barev a jasu (viz pokyny k nastavení barvy a jasu).
- 4. Když je obrázek na místě na LCD obrazovce, můžete skenovat stisknutím tlačítka OK/Skenování.
- 5. Snímek se poté automaticky uloží na SD kartu.

#### Postup skenování 135, 110 a 126 negativů:

1. Otevřete výklopný držák diapozitivů 50 x 50 mm a vložte příslušný filmový adaptér pro velikost vašich negativů.

2. Ujistěte se, že jsou 4 kolíky vašeho adaptéru zarovnány a zcela zasunuty do 4 otvorů držáku diapozitivů. Měl by ležet naplocho.

3. Zavřete držák diapozitivů, dokud nezaklapne. Pokud se nezavře správně, netlačte silou. Přemístěte adaptér a zkuste to znovu.

4. Vložte adaptér pro 135 filmů do slotu držáku filmu/diapozitivu pomocí značek trojúhelníkových šipek na držáku a skeneru.

5. Vložte film jeden po druhém do otvoru ve filmovém adaptéru. Negativy se budou vzájemně protlačovat. Obraz můžete vycentrovat manuálním nastavením doleva nebo doprava.

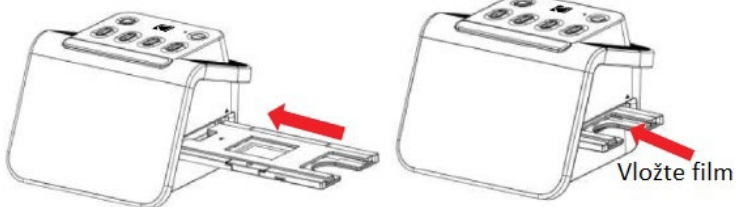

6. Když je obrázek na místě na LCD obrazovce, můžete skenovat stisknutím tlačítka

#### OK/Skenování.

7. Obrázek se poté automaticky uloží na SD kartu.

Poznámka: Ujistěte se, že strana negativu, na které jsou vytištěna slova, je orientována nahoru.

#### VÝBĚR NASTAVENÍ FILMU

1. Vyberte ikonu Nastavení filmu z hlavní nabídky a potvrďte stisknutím tlačítka OK/Skenování.

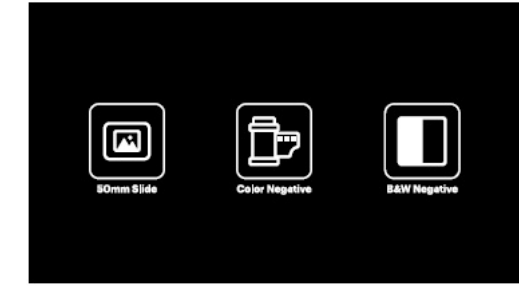

- 2. Pomocí tlačítek se šipkami vyberte požadovaný typ filmu z podnabídky (diapozitivy, barevné negativy nebo černobílé negativy). Pro výběr stiskněte tlačítko OK/Skenování.
- 3. Jakmile vyberete typ filmu, na obrazovce se objeví podnabídka velikosti filmu. Pomocí tlačítek se šipkami vyberte požadovanou velikost. Svůj výběr potvrďte stisknutím tlačítka OK/Skenování.

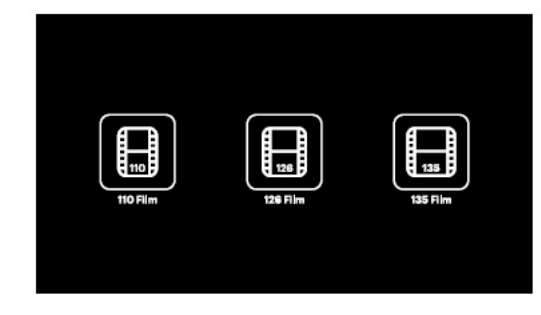

- 4. Nyní budete muset vložit film do správného konvertorového zásobníku pro požadovaný typ filmu.
- 5. Objeví se obrazovka náhledu a skener je připraven k vložení filmu.
- 6. Poté budete moci prohlížet film na LCD obrazovce, převádět fotografie na digitální obrázky a ukládat je na SD kartu.

#### **REŽIM NÁHLEDU**

Bez ohledu na to, v jaké nabídce se nacházíte, se můžete vrátit do režimu náhledu dvojitým klepnutím na tlačítko Domů/Náhled.

#### ÚPRAVA JASU A BAREV OBRAZU

- Jas a barva jsou přednastaveny automaticky, takže další úpravy obvykle nejsou potřeba.
- Úpravy jasu a barev lze provádět pouze v režimu náhledu.

#### Chcete-li upravit jas:

- 1. Stiskněte tlačítko Jas/Dozadu.
- 2. Na LCD obrazovce se zobrazí stupnice jasu.
- 3. Pomocí tlačítek se šipkami upravte jas.
- 4. Stisknutím tlačítka OK/Skenování potvrďte nastavený jas.

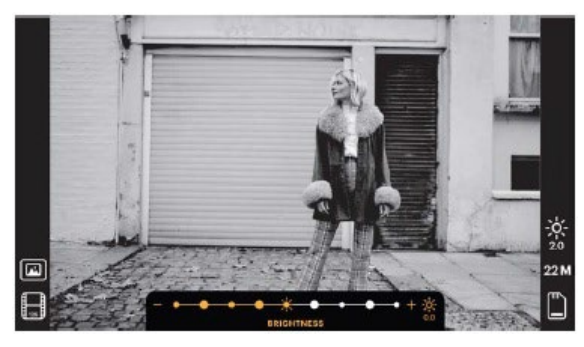

#### Chcete-li upravit barvu:

1. Stiskněte tlačítko RGB/Dopředu.

 Pomocí tlačítek se šipkami procházejte podnabídku pro úpravu červené, zelené nebo modré. Stiskněte OK/Skenování pro potvrzení výběru.
 Barevná škála se zobrazí na LCD obrazovce.

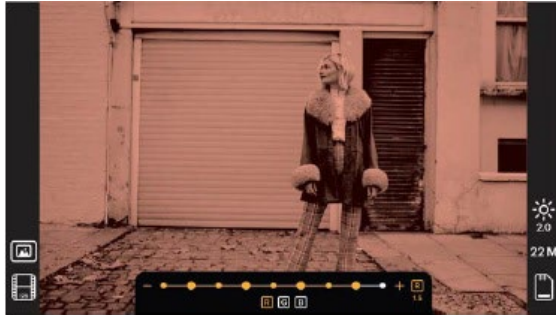

- 4. Pomocí tlačítek se šipkami upravte barvu.
- 5. Stisknutím tlačítka OK/Skenování vyberte požadovanou úroveň barvy.
- 6. Možnost Návrat obnoví původní vyvážení barev.

#### VÝBĚR ROZLIŠENÍ OBRAZU

Existují dvě možnosti, ze kterých si můžete vybrat rozlišení obrazu, které chcete uložit na SD kartu: 14 megapixelů nebo 22 megapixelů.

Když je váš skener v režimu náhledu, můžete zvolit rozlišení stisknutím tlačítka Rozlišení/Smazat. Vaše volba se zobrazí v pravé dolní části LCD obrazovky.

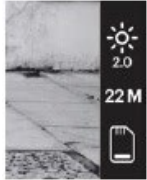

#### **REŽIM GALERIE**

Tento režim může být dobrým způsobem, jak používat skener jako elektronický stolní fotorámeček.

- 1. Se skenerem v režimu náhledu stiskněte tlačítko Přehrávání.
- 2. Pomocí tlačítek se šipkami procházejte uložené obrázky.
- 3. Vyberte požadovaný obrázek a stiskněte tlačítko OK/Skenování.
- 4. Jakmile je obrázek vybrán, uvidíte tuto ikonu 🕑 v levém horním rohu obrazovky.
- 5. Dalším stisknutím tlačítka Přehrávání spustíte prezentaci galerie.
- 6. Ikona v levém horním rohu obrazovky se změní na 🗩 a během několika sekund se automaticky spustí prezentace.
- 7. Chcete-li režim prezentace zastavit, stiskněte tlačítko OK/Skenování. Vrátíte se na domovskou obrazovku.

#### Režim přehrávání lze také otevřít přímo z domovské stránky výběrem možnosti Fotogalerie.

- 1. Na domovské stránce vyberte pomocí tlačítek se šipkami ikonu Fotogalerie a potvrďte stisknutím tlačítka OK/Skenování.
- 2. Pomocí tlačítek se šipkami procházejte uložené obrázky.
- 3. Vyberte požadovaný obrázek a stiskněte tlačítko OK/Skenování.

- 4. Jakmile je obrázek vybrán, uvidíte tuto ikonu 🖻 v levém horním rohu obrazovky.
- 5. Dalším stisknutím tlačítka Přehrávání spustíte prezentaci galerie.
- 6. Ikona v levém horním rohu obrazovky se změní na D a během několika sekund se automaticky spustí prezentace.
- 7. Chcete-li režim prezentace zastavit, stiskněte tlačítko OK/Skenování. Vrátíte se na domovskou obrazovku.

#### Prezentaci můžete také zobrazit na televizoru.

Postupujte podle kroků v části "PROHLÍŽENÍ OBRÁZKŮ NA TV OBRAZOVCE" a poté podle pokynů aktivujte funkci Prezentace.

**Poznámka:** Budete moci přehrávat pouze obrázky, které byly vytvořeny pomocí vašeho skeneru. Obrázky z jiných zařízení, jako jsou mobilní telefony, nebudou přístupné kvůli odlišným názvům souborů a formátům.

#### ODSTRAŇOVÁNÍ OBRÁZKŮ

**Poznámka:** Před zahájením tohoto procesu zálohujte snímky z SD karty na jiné zařízení. Jakmile je položka odstraněna, nelze ji obnovit, pokud ji neuložíte na jiné zařízení.

- 1. V režimu přehrávání vyberte pomocí kláves se šipkami snímek, který chcete odstranit.
- 2. Chcete-li odstranit jeden vybraný snímek, stiskněte tlačítko Rozlišení/Smazat pouze jednou.
- 3. Chcete-li odstranění zrušit, po zobrazení výzvy vyberte možnost Ne.

Chcete-li odstranit všechny pořízené snímky, stiskněte dvakrát tlačítko Rozlišení/Smazat. Tím trvale smažete všechny snímky na SD kartě.

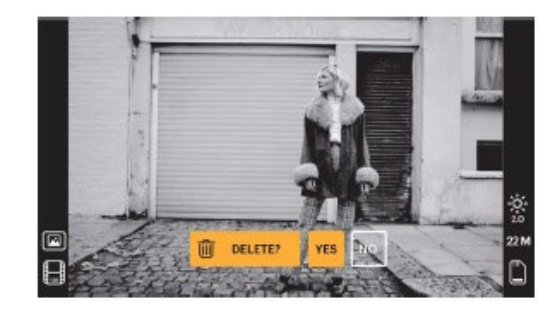

#### PROHLÍŽENÍ OBRÁZKŮ NA TV OBRAZOVCE

- 1. Pomocí HDMI kabelu připojte skener k HDMI portu na televizoru.
- 2. Ujistěte se, že je váš televizor nastaven na nastavení HDMI vstupu. Možná budete muset nahlédnout do návodu k vašemu televizoru.
- Vezměte prosím na vědomí, že všechny nabídky a obrázky se budou na obrazovce televizoru zobrazovat pouze od tohoto okamžiku. Obrazovka skeneru je nezobrazí.
- 4. Chcete-li zobrazit náhled obrázku, stiskněte tlačítko Domů/Náhled na skeneru.
- 5. Se skenerem v režimu náhledu stiskněte tlačítko Přehrávání.
- 6. Pomocí tlačítek se šipkami procházejte uložené obrázky.
- 7. Vyberte požadovaný obrázek a stiskněte tlačítko OK/Skenování.
- 8. Jakmile je obrázek vybrán, uvidíte tuto ikonu 🖻 v levém horním rohu obrazovky.
- 9. Dalším stisknutím tlačítka Přehrávání spustíte prezentaci galerie.
- 10. Ikona v levém horním rohu obrazovky se změní na 🗩 a během několika sekund se automaticky spustí prezentace.
- 11. Chcete-li režim prezentace zastavit, stiskněte tlačítko OK/Skenování. Vrátíte se na domovskou obrazovku.
- 12. Své obrázky můžete také prohlížet v kvalitě obrazu až 4K/2K připojením skeneru k televizoru pomocí USB nastavení, v závislosti na maximálním rozlišení vašeho televizoru.

**Poznámka:** Když je vybráno skenování s rozlišením 22 megapixelů, rozlišení náhledu na televizní obrazovce se sníží na 480P kvůli přenosové rychlosti. Rozlišení naskenovaných obrázků uložených na SD kartě zůstane na 22 megapixelech bez redukce.

#### NAHRÁVÁNÍ OBRÁZKŮ DO POČÍTAČE

- 1. Pomocí USB-C kabelu připojte skener k USB portu na počítači.
- 2. Ujistěte se, že jsou váš skener i počítač zapnuté.
- 3. Na domovské stránce skeneru vyberte ikonu USB nahrávání.
- 4. Stiskněte tlačítko OK/Skenování pro dokončení připojení.
- 5. Najděte v počítači Vyměnitelný disk (obvykle E: nebo F:).
- 6. Podle pokynů na počítači nahrajte soubory obrázků.

**Poznámka:** Pokud se nemůžete připojit, zkontrolujte, zda je SD karta správně vložena do slotu, a zkuste připojit USB kabel k jinému USB portu na počítači. Pokud se připojujete poprvé, může vašemu počítači chvíli trvat, než najde správnou jednotku.

#### FORMÁTOVÁNÍ VAŠÍ SD KARTY

# Důležité: Formátováním SD karty se smažou všechny soubory na kartě. Před formátováním uložte soubory, které si chcete ponechat, do počítače.

Pokud SD karta, kterou používáte, není kompatibilní, budete ji muset naformátovat pomocí počítače.

- 1. Pomocí USB-C kabelu připojte skener k USB portu na počítači.
- 2. Ujistěte se, že jsou váš skener i počítač zapnuté.
- 3. Na domovské stránce skeneru vyberte ikonu USB nahrávání.
- 4. Stiskněte tlačítko OK/Skenováni pro dokončení připojení.
- 5. Najděte ve svém počítači Vyměnitelný disk (obvykle E: nebo F:) a klikněte na něj pravým tlačítkem.
- 6. Vyberte "Formátovat".

#### NASTAVENÍ DATA A ČASU

Nastavení data a času umožňuje manuálně označit obrázek datem pořízení nebo naskenování. Toto nastavení není běžící kalendář nebo hodiny.

Před skenováním obrázku můžete nastavit Datum a čas. Datum a čas se nevytisknou na naskenovaný obrázek, ale uloží se do elektronického souboru obrázku.

#### Chcete-li nastavit datum a čas:

- Přejděte na domovskou stránku skeneru a pomocí tlačítek se šipkami vyberte ikonu Datum a čas. Potvrďte stisknutím tlačítka OK/Skenování.
- 2. Uvidíte tabulku úpravy data a času.

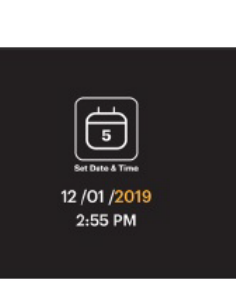

- 3. Stisknutím tlačítka Přehrávání vyberte požadovanou položku.
- 4. Pomocí kláves se šipkami upravte číslo, které nastavujete.
- 5. Stisknutím tlačítka OK/Skenování potvrďte výběr a vraťte se na domovskou stránku.

#### TIPY PRO NEJLEPŠÍ KVALITU OBRAZU

- Před vložením filmu do skeneru použijte čisticí kartáček a jemně ho vložte do otvoru pro film, abyste očistili čočku a panel podsvícení.
- Před použitím se ujistěte, že jsou negativy, diapozitivy a krycí přihrádky čisté.
- Prach nebo nečistoty mohou ovlivnit kvalitu naskenovaných obrázků.

#### **IKONY A JEJICH FUNKCE**

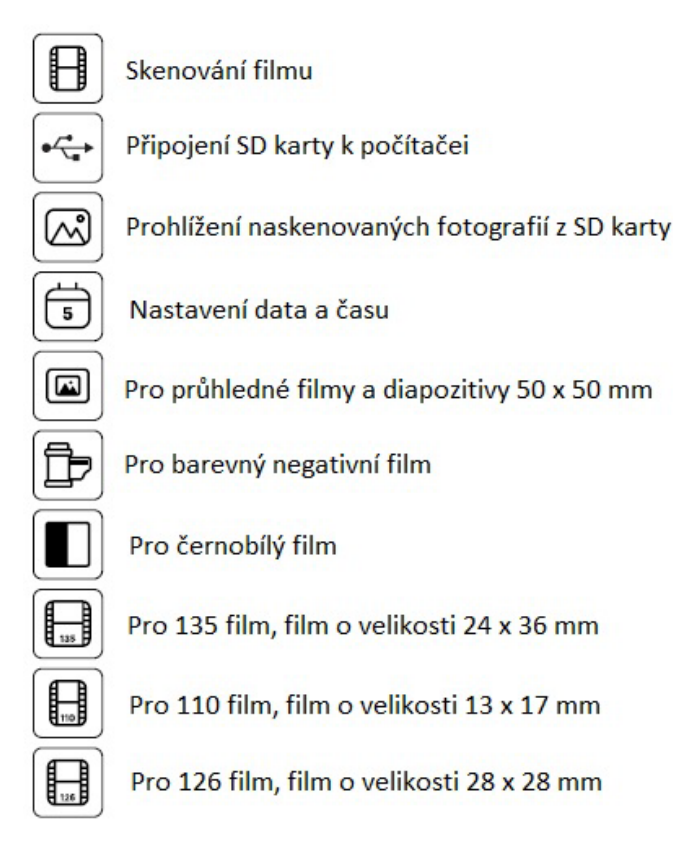

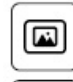

Ē

- Vybraný typ filmu zobrazený v náhledu: Průhledný film
- Vybraný typ filmu zobrazený v náhledu: Barevný negativní film
- Vybraný typ filmu zobrazený v náhledu: Černobílý negativní film
- Vybraný typ filmu zobrazený v náhledu: 135 film

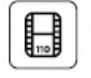

115

Vybraný typ filmu zobrazený v náhledu: 110 film

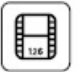

Vybraný typ filmu zobrazený v náhledu: 126 film

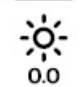

Nastavení jasu: -2EV až +2EV

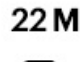

Nastavení rozlišení: 14M nebo 22M

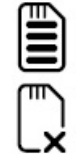

- Kapacita karty:Plná=3GB+, 3/4=2GB, 2/4=1GB, 1/4=0.5GB
- Porucha SD karty: Není načtena, není uzamčena nebo není kompatibilní

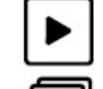

Prohlížení obrázku z karty: jeden obrázek

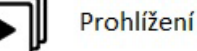

Prohlížení obrázků z karty: prezentace

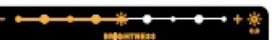

Stupnice nastavení jasu (EV)

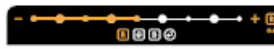

Stupnice nastavení RGB barev

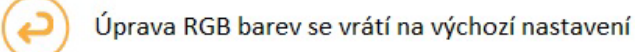

Výběr RGB barev a resetování

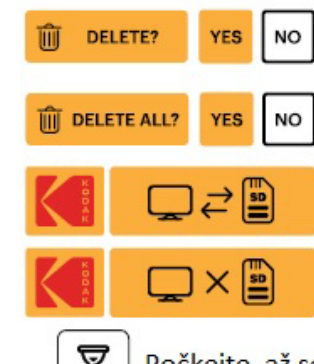

Vyberte smazání všech naskenovaných obrázků

Indikuje úspěšné připojení SD karty a počítače

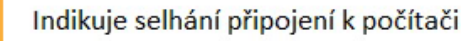

Vyberte smazání jednoho obrázku

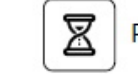

Počkejte, až se naskenovaný obrázek uloží na SD kartu